## **Request Grade Change for Prior Quarter**

1. Login to Skyward. Click on TEACHER ACCESS--- MY GRADEBOOK.

| Home  Teacher Access Administrator Access Food Service      |
|-------------------------------------------------------------|
|                                                             |
| ✓ Teacher Access     My Gradebook - MG     My Students - MS |

2. In the box labeled POSTING STATUS, choose the grading period you are editing.

|           | Repor    | ts for All Classes 🗸 | Posting Status -<br>033 - Secondary Gradebook |
|-----------|----------|----------------------|-----------------------------------------------|
| Days Meet | Class    | Description          | Grading Periods Open for Posting              |
| 12345     | 2720 / 7 | SOCIAL STUDIES 7     | 03                                            |
| 12345     | 2820 / 7 | SOCIAL STUDIES 8     | Decious Grading Deriods                       |
| 12345     | 2820 / 2 | SOCIAL STUDIES 8     | Prestous Grading Perious                      |
| 12345     | 2720 / 6 | SOCIAL STUDIES 7     | M1                                            |
| 12345     | 2720 / 9 | SOCIAL STUDIES 7     | Q1                                            |
| 12345     | 2820 / 3 | SOCIAL STUDIES 8     | M2                                            |
|           |          |                      | Q2<br>M3                                      |

3. Select the class for the student(s) you are editing by clicking the line. Then click on REQUEST GRADE CHANGES button.

| Secondary Grade Posting Status for Q1 (08/31/15 - 11/04/15) 🖷 👔 |     |          |                  |                            |                    |                     |       |                |                 |                 |                | Request<br>Grade |                     |   |         |
|-----------------------------------------------------------------|-----|----------|------------------|----------------------------|--------------------|---------------------|-------|----------------|-----------------|-----------------|----------------|------------------|---------------------|---|---------|
| Perio                                                           | d 🔺 | Class    | Description      | Missing Rpt<br>Card Grades | Missing<br>Assign. | Missing<br>Comments | Diff. | Low<br>Percent | Avg.<br>Percent | High<br>Percent | Active<br>Stds | Drp<br>Stds      | Posting<br>Complete | N | Changes |
| Þ                                                               | 01  | 2720 / 7 | SOCIAL STUDIES 7 |                            | 6                  | 14                  |       | 86.97          | 96.35           | 99.80           | 14             | 2                |                     | - |         |
| Þ                                                               | 03  | 2820 / 7 | SOCIAL STUDIES 8 | 1                          | 16                 | 16                  | 1     | 89.92          | 96.98           | 99.80           | 16             | 1                |                     |   |         |
| Þ                                                               | 04  | 2820 / 2 | SOCIAL STUDIES 8 | 1                          | 21                 | 20                  |       |                |                 | 93.25           | 20             | 5                |                     |   |         |
| Þ                                                               | 05  | 2720 / 6 | SOCIAL STUDIES 7 |                            | 3                  | 22                  |       | 85.88          | 95.16           | 98.90           | 22             | 4                |                     |   |         |

4. In the box that displays, type the reason for the grade change. Then, click YES to proceed.

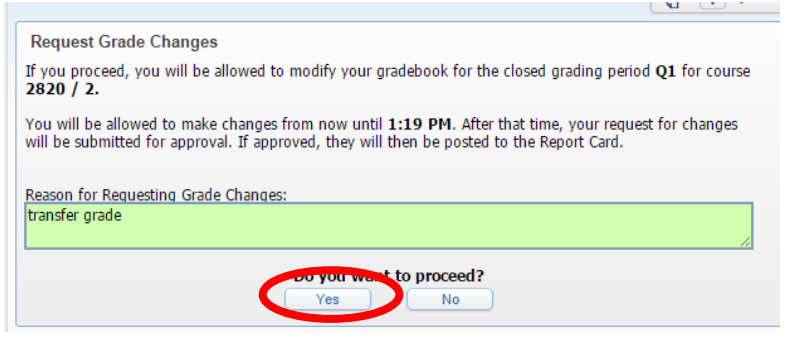

5. Your grade book for that particular class will open. If you can see the information for that quarter needed displayed, move to Step 6. If the grade period is not showing, you need to change your GRADE PERIOD display.

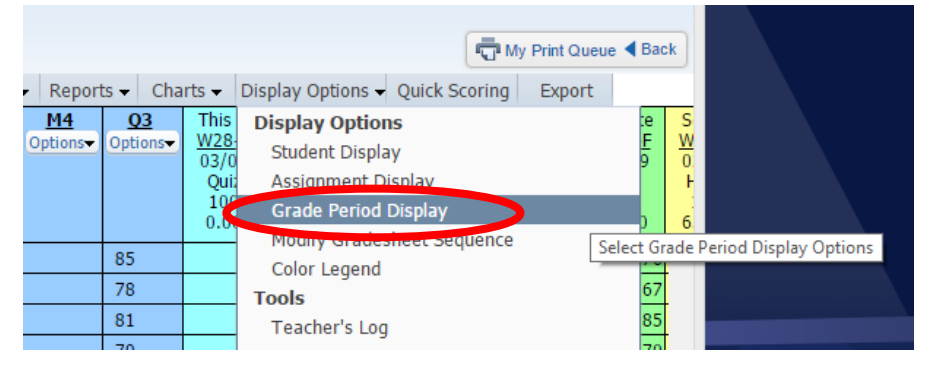

Click the check boxes for the quarter(s) you cannot see that needs to be edited. Click SAVE when complete.

| Grade Period Disp                                                                                                    | olay                                |                         |                         | Save |
|----------------------------------------------------------------------------------------------------|-------------------------------------|-------------------------|-------------------------|------|
| Display<br>Assignments<br>Hide All                                                                                                    | Display<br>Grade Period<br>Hide All |                         |                         |      |
| Show All                                                                                                    | Show All                            | Grading Period          | Date Range              |      |
| 1                                                                                                    |                                     | M1                      | 08/31/2015 - 10/01/2015 |      |
| <ul> <li>Image: A set of the set of the</li></ul> |                                     | Q1                      | 08/31/2015 - 11/04/2015 |      |
|                                                                                                    |                                     | M2                      | 11/05/2015 - 12/10/2015 |      |
|                                                                                                    | <b></b>                             | Q2                      | 11/05/2015 - 01/22/2016 |      |
| <b></b>                                                                                                    |                                     | M3                      | 01/25/2016 - 02/25/2016 |      |
| <b>A</b>                                                                                                    | I.                                  | * Q3                    | 01/25/2016 - 04/06/2016 |      |
| <ul><li>✓</li></ul>                                                                                                    |                                     | M4                      | 04/07/2016 - 05/06/2016 |      |
| <b>~</b>                                                                                                    | <b>v</b>                            | Q4                      | 04/07/2016 - 06/09/2016 |      |
| Signifies the Cu                                                                                                    | urrent Grade Perio                  | d(s). These cannot be l | hidden.                 |      |

6. You can click on any individual assignment grade and manually change grades in that list. You can also click on the Q1 column, and type the specific quarter grade for any student in the Adjustment, Grade column as shown below. Multiple changes can be made in one request.

| ade | Aaji        | ustmen               | τ           |                    |     |                  |          |   |                 |          |
|-----|-------------|----------------------|-------------|--------------------|-----|------------------|----------|---|-----------------|----------|
|     |             |                      | Те          | rm Q1              |     |                  |          |   | Save<br>Unde    |          |
|     | Cal<br>Grad | culated<br>e Percent | Ad<br>Grade | justment<br>Amount | Cmt | Total<br>Percent | Override |   | Posted<br>Grade | Grad     |
| nte | 93          | 93.25                |             |                    |     |                  | -        | ۲ | 93              | 100      |
| nes | 83          | 82.95                |             |                    |     |                  | -        | ۲ | 83              | 98       |
| she | 87          | 86.51                |             |                    |     |                  | -        | ۲ | 87              | 97       |
| зе  | 71          | 71.32                |             |                    |     |                  | -        | ۲ | 71              | 96       |
| agh | 73          | 73.48                |             |                    |     |                  | -        | ۲ | 73              | 94       |
| nie | 76          | 76.31                |             |                    |     |                  | -        | ۲ | 76              | 93       |
| emi | 79          | 79.44                |             |                    |     |                  | -        | ۲ | 79              | 92<br>91 |
| nel | 84          | 83.85                |             |                    |     |                  | -        | ۲ | 84              | 90       |
| rey | 89          | 88.83                |             |                    |     |                  | -        | ۲ | 89              | 89       |
| tum | 90          | 90.18                |             |                    |     |                  | -        | ۲ | 90              | 88       |
| fi  | 85          | 84.63                |             |                    |     |                  | -        | ۲ | 85              | 86       |
| yss | 81          | 81.38                |             |                    |     |                  | -        | ۲ | 81              | 85       |
| exi |             | - (                  |             |                    |     |                  | -        | ۲ |                 | 84       |
| ra  | 71          | 71.32                |             |                    |     |                  | -        | ۲ | 71              | 82       |

7. After you make changes, click "SAVE" in the upper right corner. Your requests will automatically be sent to your building principal.